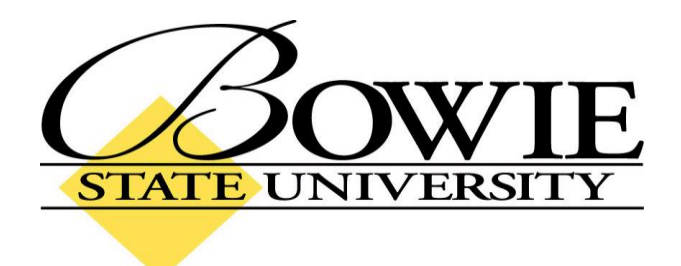

## PeopleSoft 9.0 Teaching Schedule

October 2009

## **Teaching Schedule**

The Faculty Center page displays all of the courses an instructor is currently teaching. To navigate to the Faculty Center page (shown below), go to:

| Faculty Center - Windows I                            | Internet Explorer                                                                                                    |             |
|-------------------------------------------------------|----------------------------------------------------------------------------------------------------|-------------|
| 🕞 🕞 🔻 🙋 https://csweb.bo                              | owiestate.edu:8082/psp/csprd/EMPLOYEE/HRM5/c/SA_LEARNING_MANAGEMENT.SS_FACULTY.GBL?PORTALPARAM_PTCNAV=HC_SS_FACULTY_GBL8EOPI 🗹 🔒 😚 🗙 Live Search                                                                                                    | P-          |
| (2) ▼ Search web                                      | · 🗈 • • • • • • • • • • • • • • • • • •                                                                                                    |             |
| 😭 🏟 🎯 Faculty Center                                  | 💁 + 🔂 - 🖶 + 🔂 Page +                                                                                                    | 🌀 Tools 👻 🤇 |
| Bowie                                                 |                                                                                                    |             |
| Proper For Life                                       | Home Add to Favorites Sig                                                                                                    | n out       |
| Search:                                               |                                                                                                    |             |
| ⊗                                                     | Faculty Name                                                                                                    |             |
| > My Favorites<br>7 Self Service                      | faculty center class search browse catalog                                                                                                    |             |
| Time Reporting Personal Information                   |                                                                                                    |             |
| - Faculty Center                                      | Faculty Center                                                                                                    |             |
| - <u>Class Search</u>                                 |                                                                                                    |             |
| Browse Course Catalog     Campus Community            | My Exam Schedule                                                                                                    |             |
| Records and Enrollment                                | View My Advisees                                                                                                    |             |
| <ul> <li>Worklist</li> <li>Reporting Tools</li> </ul> | Fall 2009   Bowie State University change term                                                                                                    |             |
| PeopleTools                                           |                                                                                                    |             |
| - <u>My Personalizations</u>                          | Select display option: 🛞 Show All Classes 🔿 Show Enrolled Classes Only                                                                                                    |             |
|                                                       | 🏦 Class Roster 🖉 Gradebook 🛛 🖫 Grade Roster 💭 Learning Management                                                                                                    |             |
|                                                       | My Teaching Schedule > Fall 2009 > Bowie State University                                                                                                    |             |
|                                                       | Class Class Title Enrolled Days & Times Room Class Dates                                                                                                    |             |
|                                                       | Adol (Lecture)     Interapy With Children 23 Tu 4:55PM - 7:25PM TBA Aug 31, 2009-     Lot Adol (Lecture)     Dec 23, 2009     Interapy With Children 23 Tu 4:55PM - 7:25PM TBA Aug 31, 2009     Interapy With Children 23 Tu 4:55PM - 7:25PM TBA Aug 31, 2009     Interapy With Children 23 Tu 4:55PM - 7:25PM TBA Aug 31, 2009     Interapy With Children 23 Tu 4:55PM - 7:25PM TBA Aug 31, 2009     Interapy With Children 23 Tu 4:55PM - 7:25PM TBA Aug 31, 2009     Interapy With Children 23 Tu 4:55PM - 7:25PM     Interapy With Children 23     Interapy With Children 23     In |             |
|                                                       | View Weekly Teaching Schedule Go to top                                                                                                    |             |
|                                                       | My Exam Schedule > Fall 2009 > Bowie State University                                                                                                    |             |
|                                                       | You have no final exams scheduled at this time.                                                                                                    |             |
|                                                       | <u>Go to top</u>                                                                                                    |             |
|                                                       | Faculty Center <u>Class Search</u> <u>Browse Catalog</u>                                                                                                    |             |
|                                                       |                                                                                                    |             |
| <ul> <li>The "M</li> </ul>                            | Iy Exam Schedule" link shows the instructor's exam schedule.                                                                                                    |             |
| The "\/i                                              | iow My Advisees" link lists the instructor's advisees                                                                                                    |             |
| • me vi                                               |                                                                                                    |             |
| <ul> <li>The</li> </ul>                               | change term button changes the term.                                                                                                    |             |
| de                                                    |                                                                                                    |             |
| • The 💴                                               | icon (the one next to the class) displays the class roster for that particular course.                                                                                                    |             |
| <ul> <li>Clicking</li> </ul>                          | g the class subject/number shows that particular course's class details.                                                                                                    |             |
| - The () /                                            | iou Maaldu Taaahiya Cabadula" link dianlaya tha inatuya ya ya shi sha shi sa shi sa shi sa shi sa shi sa shi s                                                                                                    | مارر        |
| • The "Vi                                             | iew weekly reaching Schedule link displays the instructor's weekly teaching sched                                                                                                    | ule.        |
| (Shown                                                | n below)                                                                                                    |             |

## Home > Self Service > Faculty Center

PeopleSoft 9.0 – Teaching Schedule © Raymond Medina

| ulty Center - Windows Ir     | nternet Explor    | er               |                    |                |                     |                |                           |            |                   |                    |
|------------------------------|-------------------|------------------|--------------------|----------------|---------------------|----------------|---------------------------|------------|-------------------|--------------------|
| - 🔊 🕈 🔊                      | viestate.edu:8082 | /psp/csprd/EMPLO | YEE/HRMS/c/SA_LEAR | VING_MANAGEME  | NT.SS_FACULTY.GBL?F | ORTALPARAM_PTC | VAV=HC_SS_FACULTY         | /_GBL&EOPF | 🔒 🐓 🗙 Live Search |                    |
| Search web 🔎 🔸               | 🗂 • 🔶 •           | 💘 = 🐂 =          | <del>.</del>       |                |                     |                |                           |            |                   |                    |
| Faculty Center               |                   |                  |                    |                |                     |                |                           |            | 🟠 • 🖾 - 🖶         | 🔹 🔂 Page 👻 🎯 Tool: |
| BOWIE                        |                   |                  |                    |                |                     |                |                           |            |                   |                    |
| DUNIVERSITY<br>Departie Lije |                   |                  |                    |                |                     |                | Ho                        | ome        | Add to Favorites  | <u>Sign out</u>    |
|                              |                   |                  |                    |                |                     |                |                           |            |                   |                    |
| <b>&gt;</b>                  | Faculty           | Name             |                    |                |                     |                |                           |            |                   |                    |
| vorites                      | fa                | aculty center    |                    | lass search    | h                   | rowse catalog  |                           |            |                   |                    |
| e Reporting                  | 1                 |                  |                    |                |                     | in the stating |                           |            |                   |                    |
| ulty Center                  | Faculty           | Center           |                    |                |                     |                | 18                        |            |                   |                    |
| w My Advisees<br>ss Search   | View My           | Weekly Sc        | hedule             |                |                     |                |                           |            |                   |                    |
| wse Course Catalog           |                   |                  |                    |                |                     |                |                           |            |                   |                    |
| rds and Enrollment           |                   | << previous we   | ek V               | leek of 8/31   | /2009 - 9/6/2009    |                | next week >>              |            |                   |                    |
| culum Management<br>ist      |                   |                  |                    |                |                     |                |                           |            |                   |                    |
| rting Tools<br>leTools       |                   | Show Week of     | 08/31/2009 🕅       | Start Time 8:0 | OAM End Time 6      | 00PM           | refresh calendar          |            |                   |                    |
| rsonalizations               | Time              | Monday           | Tuesday            | Wednesday      | Thursday            | Friday         | Saturday                  | Sunday     |                   |                    |
|                              | nime .            | Aug 31           | Sep 1              | Sep 2          | Sep 3               | Sep 4          | Sep 5                     | Sep 6      |                   |                    |
|                              | 8:00AM            |                  |                    |                |                     |                |                           |            |                   |                    |
|                              | 9:00AM            |                  | -                  |                |                     |                |                           |            | -                 |                    |
|                              | 10:00AM           |                  |                    |                |                     |                |                           |            |                   |                    |
|                              | 11:00AM           |                  |                    |                |                     |                |                           |            | -                 |                    |
|                              | 12:00PM           |                  |                    |                |                     |                |                           |            |                   |                    |
|                              | 1:00PM            |                  |                    |                |                     |                |                           |            | -                 |                    |
|                              | 2:00PM            |                  |                    |                |                     |                |                           |            | -                 |                    |
|                              | 3:00PM            |                  |                    |                |                     |                |                           |            |                   |                    |
|                              | 4:00PM            |                  | PEDO 412 - 101     |                |                     |                |                           |            |                   |                    |
|                              | 5:00PM            |                  | 4:55PM - 7:25PM    |                |                     |                |                           |            | -                 |                    |
|                              | 6:00PM            |                  |                    |                |                     |                |                           |            |                   |                    |
|                              | ▼ Dicplay (       | Ontions          |                    |                |                     |                |                           |            |                   |                    |
|                              | Show (            | Charles and (DM  |                    |                | Thursday            |                |                           |            |                   |                    |
|                              | Show Class Title  |                  | Tuesday            |                | Friday V.c.         |                | V Sunday refresh calendar |            |                   |                    |
|                              | Show              | Jass little      | <b>T</b>           | av.            | Friday              | V Sunday       | rentern concine           |            |                   |                    |

## Example Weekly Teaching Schedule